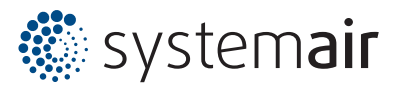

# Raumbedieneinheit S-ED-RU-DFO

(#27989)

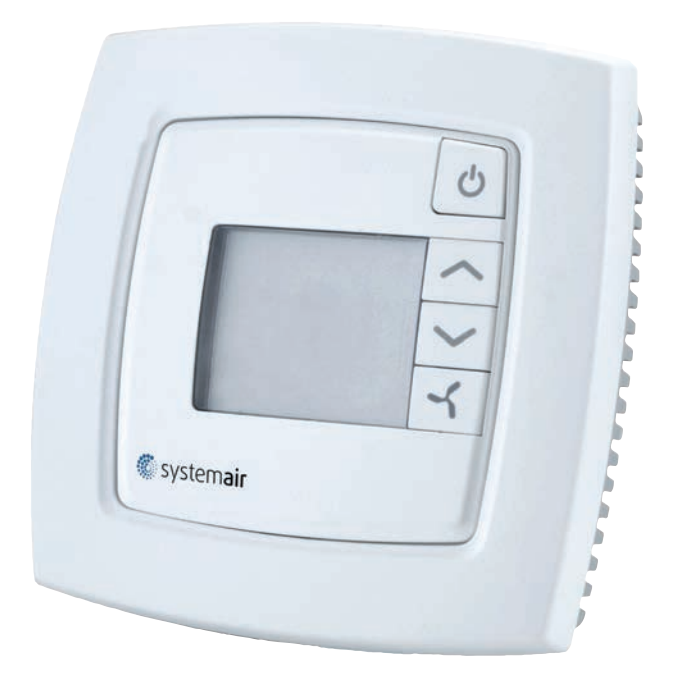

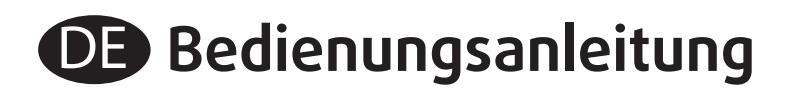

Version 1.1

### Raumbedieneinheit S-ED-RU-DFO

Die Raumbedieneinheit S-ED-RU-DFO ist geeignet für die einfache Ansteuerung von Systemair Lüftungsgeräten, die einen Corrigo mit zwei Schnittstellen besitzen.

Mittels dieser Bedieneinheit kann auf folgende Funktionen schnell und einfach zugegriffen werden.

- · Anwahl von Betriebsmodus 0-1-2-AUTO.
- · Sollwertverstellung der Zulufttemperatur. (Zulufttemperaturregelung muss gewählt sein.)
- Störmeldung
- Integrierter Raumsensor
- => Die Raumbedieneinheit S-ED-RU-DFO ist keine vollwertige Bedieneinheit. Normale Bedieneinheit S-E3-DSP erforderlich. (ab Version 3.3/E283)

| Eingangsspannung: | 24V AC |
|-------------------|--------|
| Energieverbrauch: | 25 mA  |
| Schutzklasse:     | IP20   |

#### Abmessung:

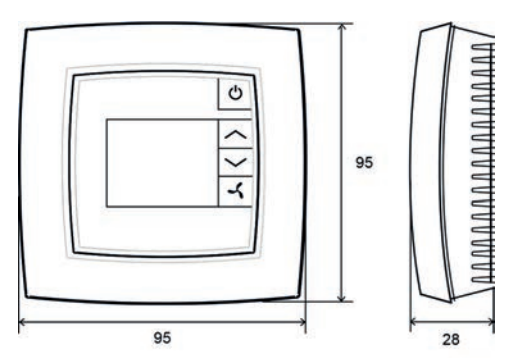

#### Anschlussbild:

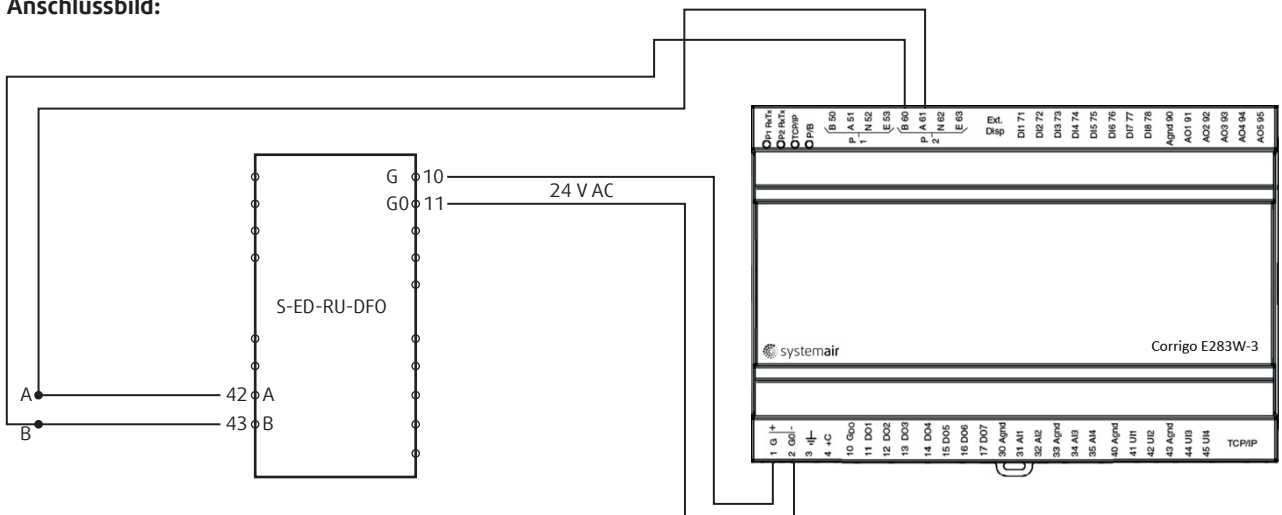

Die Anschlussklemmen 10 (G) und 11 (G0) benötigen 24V AC. Die integrierte Regelung der Kompaktlüftungsgeräte Topvex stellt diese an den Klemmen G und GO zur Verfügung.

Über Exoline erfolgt die Kommunikation zwischen der Raumbedieneinheit und dem Regler Corrigo. Diese Verbindung erfolgt an der Raumbedieneinheit über 42 (A) und 43 (B), sowie am Regler Corrigo an den Klemmen 61 (A) und 60 (B).

Verbindungskabel mindestens verdrilltes Doppelkabel, 0,25 mm<sup>2</sup>.

### Aktivierung der Raumbedieneinheit S-ED-RU-DFO

Topvex TR09 HW CAV 2015-07-23 14:28 System: Normalbetrieb SW: 20.0 Ist:

- Klappe öffnen
- Taste 👻 drücken bis "Zugriffsrechte

Hand/Auto Einstellungen Konfiguration =>Zugriffsrechte

- Taste 🕨 drücken

-Taste **>** drücken

=>Einloggen Ausloggen Codeaenderung

Einloggen Code eingeben \*\*\*\* Gegw. Bedienebene:

- 🛛 🖉 blinkt
- Taste **OK** drücken, 🖉 leuchtet und Cursor blinkt
- Taste 🔺 drücken bis 3 erscheint
- Taste 🕨 drücken
- Taste 🔺 drücken bis 3 erscheint
- Taste 🕨 drücken
- Taste 🔺 drücken bis 3 erscheint
- Taste 🕨 drücken
- Taste 🔺 drücken bis 3 erscheint
- 3333 steht auf dem Display
- Taste **OK** zum bestätigen drücken
- Gegw. Bedienebene: Admin erscheint
- Taste drücken bis "Zugriffsrechte"
- Taste 🔺 drücken bis "Konfiguration"

Hand/Auto Einstellungen =>Konfiguration Zugriffsrechte

Vorbehandlung Alarmkonfiguration =>Kommunikation Weit. Einstellungen

Kommunikationsport 2 Externes Display

Externes Display ED-RU/RUD

- Taste 🕨 drücken
- Taste 👻 drücken bis "Kommunikation"

- Taste 🕨 drücken
- Taste 🔻 drücken bis "Kommunikationsport2"
- 🌒 🖉 blinkt
- Taste **OK** drücken, ∥ leuchtet
- Mit den Tasten ▼ ▲ "Externes Display" auswählen
- Taste **OK** zum bestätigen drücken
- Taste 🕨 drücken

Achtung, wenn unter Kommunikationsport 2 bereits "Erweiterungseinheit" ausgewählt ist, bitte "Erw und ext Display" auswählen

- 🌢 🖉 blinkt
- Taste **OK** drücken, ∕ leuchtet
- Mit den Tasten ▼ ▲ "ED-RU/RUD" auswählen
- Taste **OK** zum bestätigen drücken

Die Anzeige schaltet selbsttätig auf den Startbildschirm (Hauptanzeige) zurück. Oder Taste  $\triangleleft$  3x und  $\triangleleft$  7x drücken.

#### Bildschirmanzeige:

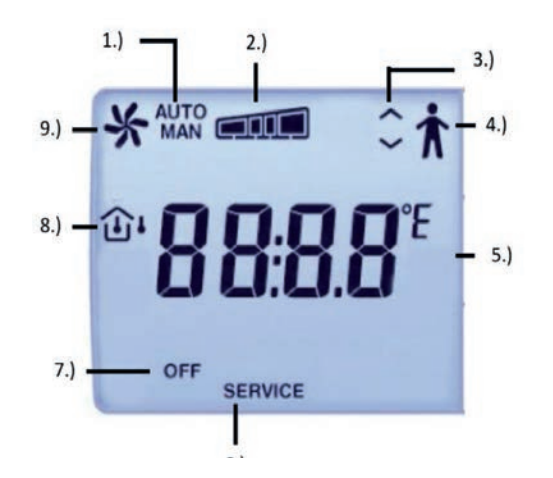

- 1.) Betriebsmodus Auto oder Manuell
- 2.) Betriebsmodus 0,1 oder 2
- 3.) Kommunikation, Bedieneinheit und Regler
- 4.) Anwesenheit (Nachlauf Stufe 2)
- 5.) Raumtemperatur oder Sollwert in °C
- 6.) Ein A-Alarm steht an
- 7.) Lüftungsgerät ausgeschalten
- 8.) Innen- oder Außentemperatur
- 9.) Betriebsanzeige

## **E-Tool:**

Weitere Einstellungen derzeit nur über das Programm E-Tool möglich.

1.) Corrigo E-Tool Ventilation öffnen

| Ubersicht                                                                                                    |                                                                 |                                                                                                    |  |
|----------------------------------------------------------------------------------------------------|-----------------------------------------------------------------|----------------------------------------------------------------------------------------------------|--|
|                                                                                                    | 🔺 Ajarmstatus 🛛 🏅                                               | Ein-/Ausgang 🛛 🕎 Zeitsteuerung 🛛 😹 Einstellungen 🛛 🕹 Handbetrieb/Automatik 🛛 🧆 Konfiguration 🗍                                                                                                    |  |
| System Nodel Seternummer Version Adresse Algemein Betrebemds Lüftung Außertempentur Schabur Stufe 2 Schabur Stufe 2 Schabur Stufe 2 Nachda Stufe 1 Nachda Stufe 1 Nachda Stufe 1 Zufutempentur Außer Zufutenbeut Pegleraugeng Frostschutz Frostschutz Frostschutz Frostschutz Frostschutz Faciensugeng Freisungsteng Freisungsteng Freisung Freisu | E2830W-3<br>3.41-24<br>254-254<br>25 °C<br>5 °C<br>3 °C<br>1 °C | Arcahi der I/0       Model         Arcahi der I/0       Model         E Bassowi       aberechen         OK       Aberechen         E tool       Construction of the gives you a flying start and simpler maintenance |  |

2.) Regler Corrigo E283W-3 auswählen

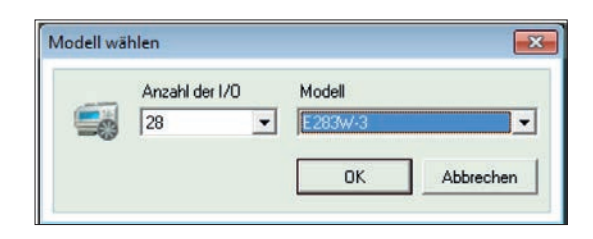

3.) Kommunikationeinstellungen öffnen

| Corrigo E tool Ventilat  | ion - (Untitled)      |                           |                             |                           |                |
|--------------------------|-----------------------|---------------------------|-----------------------------|---------------------------|----------------|
| Datei Bearbeiten Ansicht | Eingtellungen Hilfe   |                           |                             |                           |                |
| 12 2 2 2 2 X             | 2 🐺 🕶 🗹 🖉             | <b>2</b>                  |                             |                           |                |
| Übersicht                | ollwert 🔺 Alarmstatus | Kommunikationseinstell    | ungen ing 🛛 📝 Einstellungen | Landbetrieb/Automatik     | 🌯 Konfiguratio |
| System                   | F202W 2               | Share and a state         | MINICI                      |                           | *              |
| Seriennummer             | E283W-3               |                           |                             | V Harris                  |                |
| Version                  | 3.4-1-24              | Contraction of the second | a second as                 | NAME OF TAXABLE           |                |
| Adresse                  | 254:254               |                           |                             | Televizione in the second |                |
| E Algemein               |                       |                           | <u> </u>                    | V297                      |                |
| Betriebsmodus Lüftung    |                       |                           |                             | Kon and a second second   |                |

4.) TCP/IP Port auswählen

| J Serial Number:                             | Suchen |
|----------------------------------------------|--------|
| Kommunikationskanide                         |        |
| Einen TCP/IP Port in diesem Regler verwenden | Suchen |
| Seiermanner.                                 |        |
| Ethemet Addess:  <br>Beschreibung:           |        |
| TCP/IP, Webselten- und E-Mail Einstellungen  |        |

5.) Wird ein Crossover Kabel verwendet oder nicht?

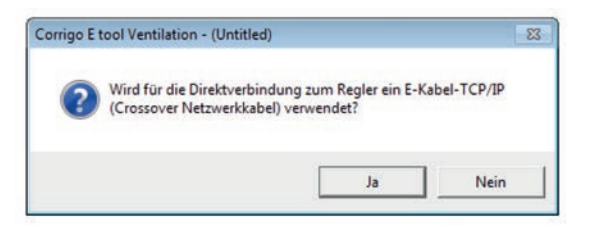

6.) Regler auswählen und mit OK bestätigen

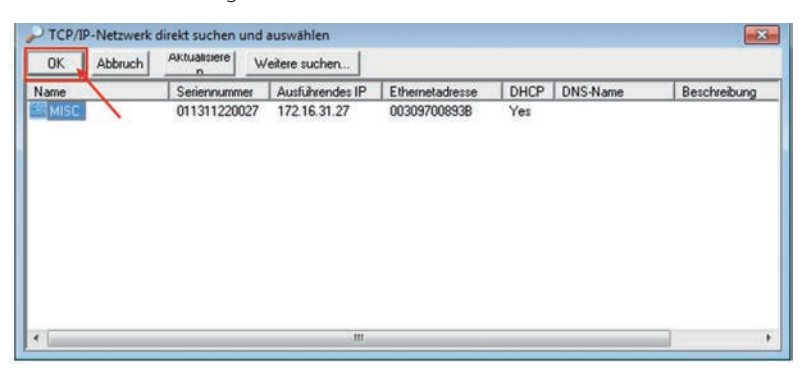

7.) Regler bestätigen

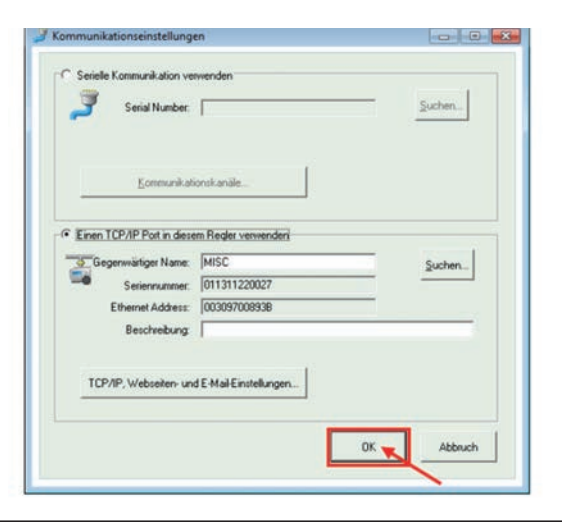

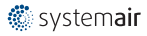

8.) Alle Parameter synchronisieren

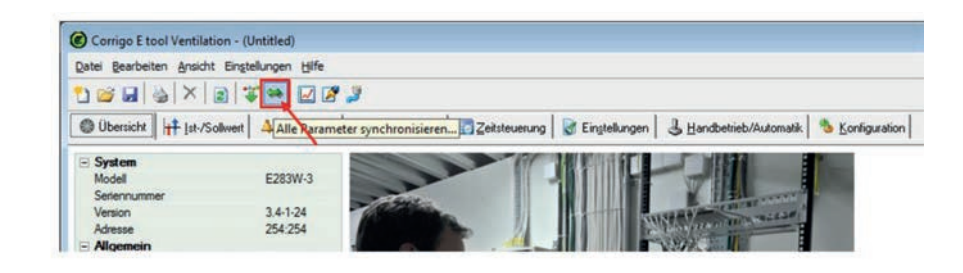

9.) Update Tool (Parameter aus dem Regler in die Software E-Tool laden. Nicht update Controller!)

| Parameter                           |                      | Controller value  | Tool Value        |    |
|-------------------------------------|----------------------|-------------------|-------------------|----|
| Zuluftsollwert                      |                      | 1                 | 18                |    |
| <ul> <li>Abluftsollwert</li> </ul>  |                      | -1                | 21                | (I |
| <ul> <li>Zuluftventilato</li> </ul> | r, Sollwert Stufe 2  | 250               | 500               | E  |
| <ul> <li>Zuluftventilato</li> </ul> | r, Sollwert Stufe 1  | 100               | 250               |    |
| <ul> <li>Zuluftventilato</li> </ul> | r, Sollwert Stufe 2  | 2430              | 2000              |    |
| <ul> <li>Zuluftventilato</li> </ul> | r, Sollwert Stufe 1  | 1620              | 1000              |    |
| <ul> <li>Zuluftventilato</li> </ul> | r, P-Band VolStr.    | 6480              | 1000              |    |
| ZV, I-Zeit                          |                      | 40                | 60                |    |
| <ul> <li>Abluftventilato</li> </ul> | r, Sollwert Stufe 2  | 250               | 500               |    |
| <ul> <li>Abluftventilato</li> </ul> | r, Sollwert Stufe 1  | 100               | 250               |    |
| <ul> <li>Abluftventilato</li> </ul> | r, Sollwert Stufe 2  | 2430              | 2000              |    |
| <ul> <li>Abluftventilato</li> </ul> | r, Sollwert Stufe 1  | 1620              | 1000              |    |
| <ul> <li>Abluftventilato</li> </ul> | r, P-Band VolStr.    | 6480              | 1000              |    |
| AV, I-Zeit                          |                      | 40                | 60                |    |
| Temp.fühler fü                      | ir Druckkompensat.   | Ablufttemp.fühler | Raumtemp.fühler 1 |    |
| Stufe 2, Sams                       | tag, Periode 1, Star | 07:00             | 00:00             |    |
| Stufe 2, Sams                       | tag, Periode 1, End  | 16:00             | 00:00             |    |
| Stufe 2, Sonni                      | tag, Periode 1, Star | 07:00             | 00:00             |    |
| Stufe 2, Sonni                      | tag, Periode 1, End  | 16:00             | 00:00             |    |
| Stufe 1, Monta                      | ag, Periode 1, Ende  | 24:00             | 00:00             |    |
| Stufe 1, Diens                      | tag, Periode 1, En.  | . 24:00           | 00:00             |    |

10.) Konfiguration auswählen

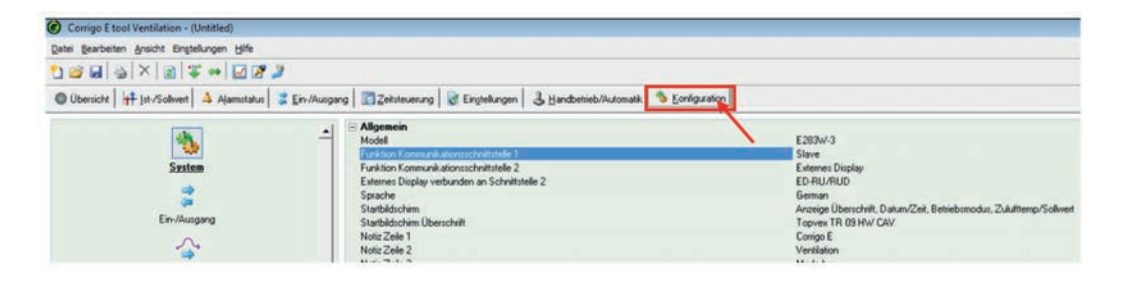

#### 11.) Sonstiges auswählen

| Datei Bearbeiten Arsicht Eingteikungen Hilfe                                                                                                    |                                                                                                    |                            |        |
|----------------------------------------------------------------------------------------------------|----------------------------------------------------------------------------------------------------|----------------------------|--------|
|                                                                                                    |                                                                                                    |                            | ≈REGIN |
| O Ubecicite    ++ jat-Soliver   A Alamotatua   2 En                                                                                                    | ikungang 🔄 Zektonamung 🙀 Engleikungen 🗟 Handberleichutsmatik 🐴 Konig                                                                                                    | paden                      |        |
|                                                                                                    | - Zuhattventilator                                                                                                    |                            |        |
| ~                                                                                                    | CARrestlate Erochaberzogening                                                                                                    | 60 e                       |        |
|                                                                                                    | Zukhventiator Ausschaftverzigenierg                                                                                                    | 0.                         |        |
| Analogningang                                                                                                    | - Ablultventilator                                                                                                    |                            |        |
|                                                                                                    | Abhitvenilaisi Enschahveoligeung                                                                                                    | 20 1                       |        |
|                                                                                                    | Ablutiventilator Ausschaftverstigenung                                                                                                    | 01                         |        |
|                                                                                                    | S Außentemp abh. Einstellungen                                                                                                    |                            |        |
| Regelungsharksonen                                                                                                    | Wanstat bei Außerteing, unter                                                                                                    | 210                        |        |
|                                                                                                    | Zuluh-Waluhventilator Stude 1, weren Außertemperatur unter                                                                                                    | 2017                       |        |
| 613                                                                                                    | DVK and blockient bei einer Außentemp unter                                                                                                    | 2.01                       |        |
|                                                                                                    | Kühlinde T blockieren, bei Außertemperatu unter                                                                                                    | 3.0                        |        |
| Zusizturkforen                                                                                                    | Kühöhde 2 blockieren, bei Außentemperatus unter                                                                                                    | 2.0                        |        |
|                                                                                                    | Kildeluture 3 block invents free Auffentimenen studier                                                                                                    | 0.0                        |        |
| (D)                                                                                                    | - Einschallverzügerung                                                                                                    |                            |        |
|                                                                                                    | Enchalterationary WRG                                                                                                    | 84                         |        |
| Pulperstevening                                                                                                    | Enchalverzigenzeg mit 1005 WRG                                                                                                    | 50 s                       |        |
| 2                                                                                                    | Alam-entrigenung bei Start                                                                                                    | 120 4                      |        |
|                                                                                                    | Externes Divider                                                                                                    | 1000                       |        |
| Build of the Address in the                                                                                                    | Terrentements of ED-RUD                                                                                                    | Racastenn der Dimladiktern |        |
| providence of the second second                                                                                                    | Funktion Andhur Knool                                                                                                    | Andhun Martin Basting      |        |
| 0                                                                                                    | Nuclind                                                                                                    | 60 min                     | 2      |
| 141                                                                                                    | Max Suffernier and an                                                                                                    | 17                         |        |
| Confection Academics of                                                                                                    | Mr. Columburgers and                                                                                                    | ar                         |        |
| And the second second s | Althout Column Internation                                                                                                    | 87                         |        |
| 0                                                                                                    | - Readings                                                                                                    |                            |        |
|                                                                                                    | Take wether Versions on on Take 2 of Take 1                                                                                                    | 20.4                       |        |
| Zunahme Naturalme Maturalautori                                                                                                    | Easting and the second second se | ED and                     |        |
|                                                                                                    | Factorer 7.4 description Medicinesce has ship. DV/Cible                                                                                                    | 0.1                        |        |
|                                                                                                    | Califician                                                                                                    | Laine Collinson            |        |
|                                                                                                    | (Back on an inclusion of a subschem 70/ and 80/                                                                                                    | None Spectra               |        |
| Studenvergier                                                                                                    | DVE his birthed bei filme Kable DLE bier                                                                                                    | No.                        |        |
|                                                                                                    | A straight Mantal and A Sama and a straight and                                                                                                    |                            |        |
| 12                                                                                                    | Hardward of the The Alter Alter Providence                                                                                                    |                            |        |
|                                                                                                    | Contening of Source a des and a set and a set                                                                                                    | No.                        |        |
| Sometrap a                                                                                                    | Terrent and an I and a Reader                                                                                                    | Cable                      |        |
|                                                                                                    |                                                                                                    | - TA                       |        |
|                                                                                                    | • Value and a reger                                                                                                    | 8.09                       |        |

12.) Einstellungen der Raumbedieneinheit auswählen

| e Bearbeten Ansicht Einstellungen Hilfe                                                                                                    |                                                                                                    |                                                                                           |
|----------------------------------------------------------------------------------------------------|----------------------------------------------------------------------------------------------------|-------------------------------------------------------------------------------------------|
|                                                                                                    |                                                                                                    | ≋REGIN                                                                                    |
| Ubersicht   1+ jst-/Solivent   & Ajamitatus   # En-/Au                                                                                                    | igang 🔤 Zetiteverung 🛛 😹 Eingtelkungen 🗍 🕹 Handbetrieb/Automatik 🚿 Einnigs                                                                                                    | ation                                                                                     |
| Analography<br>Programping State<br>Transformation<br>Description<br>Programming<br>Programming<br>Programming<br>Previouslanding<br>State<br>State | Image: Standworkshold         Standworkshold           Zukkneskiste Enclahvessignung         Standworksholder           Aktivessignung         Aktivessignung           Aktivessignung         Standworksholder           Aktivessignung         Standworksholder           Aktivessignung         Standworksholder           Aktivessignung         Standworksholder           Vanstaft bei Aufertengenstein unter         Standworksholder           Zukknight Standworkster Stand - Standworksholder         Standworksholder           Standworksholder Stand - Standworksholder         Standworksholder           Standworksholder Stand - Standworksholder         Standworksholder           Standworksholder Stand - Standworksholder         Standworksholder           Standworksholder Stand - Standworksholder         Standworksholder           Standworksholder Stand - Standworksholder         Standworksholder           Standworksholder         Standworksholder           Standworksholder         Standworksholder           Standworksholder         Standworksholder           Standworksholder         Standworksholder           Standworksholder         Standworksholder           Standworksholder         Standworksholder           Standworksholder         Standworksholder           Standworksholde |                                                                                           |
| <ul> <li>Externes Display</li> <li>Temperaturanzeige in ED-RUD<br/>Funktion An/Aus Knopf</li> <li>Nachlauf</li> <li>Max Sollwertanpassung</li> <li>Min Sollwertanpassung</li> <li>Aktuelle Sollwertkompensation</li> </ul>                                                                                                    |                                                                                                    | Raumtemp des Displaytühlers<br>An/Aus/Nachlauffunktion<br>60 min<br>3 °C<br>-3 °C<br>0 °C |

13.) Nach der Änderung die Parameter wieder in den Regler laden. Rechte Maustaste auf "Externes Display

| Corrigo E tool Ventilation - (Untitled)                                                                                                    |                                                                                                    |                                                                                                    |
|----------------------------------------------------------------------------------------------------|----------------------------------------------------------------------------------------------------|----------------------------------------------------------------------------------------------------|
| Qatei Bearbeiten änsicht Eingtelungen giffe                                                                                                    |                                                                                                    |                                                                                                    |
|                                                                                                    |                                                                                                    | ≈REGIN                                                                                                    |
| O Ubecitt    +  st-Scheet   & Alematater   # Er                                                                                                    | -Mussing Distribution 2 Englekingen 3 Bandhetisch/Automatik                                                                                                    | Stanliguesion                                                                                                    |
| Independence<br>Independence<br>Indep | Addressing Sciences     Addressing Sciences     A | Gl s<br>Gl s<br>Gl s |
| Gi Orine A Rivshiet A Absorbies                                                                                                    |                                                                                                    | 34.07.3015 09.22 1                                                                                                    |

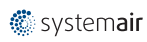

14.) Parameter laden bestätigen

| Parameter                                                                                                    | Istwert                                                          |
|----------------------------------------------------------------------------------------------------|------------------------------------------------------------------|
| Temperaturanzeige in ED-RUD<br>Funktion An/Aus Knopf<br>Nachlauf<br>Max Sollwertanpassung<br>Min Sollwertanpassung<br>Aktuelle Sollwertkompensation | Zulufttemp<br>An/Aus Funktion<br>60 min<br>5 °C<br>-5 °C<br>0 °C |
| < [                                                                                                    |                                                                  |

15.) Als Admin einloggen

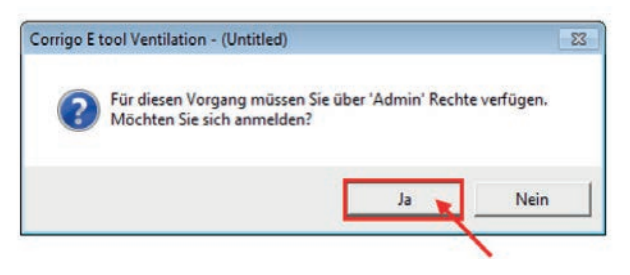

16.) Eingabe des Passworts für den Benutzer Admin und bestätigen. Werksauslieferung: 3333

|   | Zugriffsrechte: |           |
|---|-----------------|-----------|
|   | Admin 💌         | ок 🤘      |
| 9 | Passwort:       | Abbrechen |

=> Einstellungen erfolgreich geändert

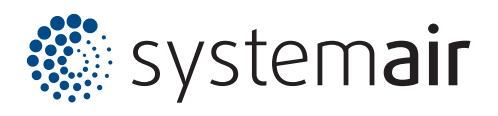

Systemair GmbH Seehöfer Straße 45 D-97944 Boxberg

Tel. +49 (0) 7930 9272-0 Fax +49 (0) 7930 9272-92

info@systemair.de www.systemair.de